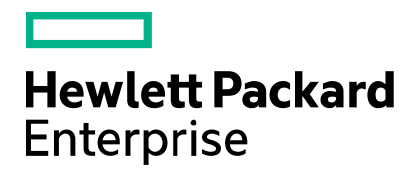

**Cloud Service Automation** 

# **Health Tool Guide**

Software version: 4.80 Document release date: January 2017 Software release date: January 2017

## Contents

| Overview                                                   | 2 |
|------------------------------------------------------------|---|
| Command line options and configuration                     | 2 |
| Command line options                                       | 2 |
| Configuration properties file                              | 3 |
| Configuration property examples                            | 6 |
| Communicating with the Oracle or MS SQL database using SSL | 7 |
| Health Tool reports                                        | 9 |
| Online report                                              | 9 |
| HTML report                                                | 9 |
| Text report1                                               | 3 |
| Interpreting Health Tool reports1                          | 6 |
| Send documentation feedback1                               | 7 |
| Legal notices1                                             | 7 |
| Warranty1                                                  | 7 |
| Restricted rights legend1                                  | 7 |
| Copyright notice1                                          | 7 |
| Trademark notices1                                         | 7 |
| Documentation updates1                                     | 7 |
| Support1                                                   | 8 |

## Overview

The Health Tool is a command line interface that you can use to identify HPE Cloud Service Automation (CSA) issues by determining which component (such as the database, JBoss server, Cloud Service Management Console, Identity Management component, or Marketplace Portal) might be causing the issue and where additional troubleshooting is needed.

The Health Tool provides CSA component status (pass/fail) in online, HTML, and text file reports. You must have database and REST API connections to display the corresponding information. Even when connections fail, the Health Tool might still be able to collect and display data about subscriptions, lifecycle transitions, and number of instances.

The Health Tool (health-tool.jar) is located in <csa\_home>\Tools\HealthTool where <csa\_home> is the directory in which CSA is installed (for example, in Windows, the default installation directory is C:\Program Files\HPE\CSA and, in Linux, the directory is /usr/local/hpe/csa). In the examples shown in this guide, the Health Tool is run from this directory. If you run the tool from a different directory, you must specify the relative or absolute path to the tool.

**Note:** In this document, path names apply to both Windows and Linux even though they appear in Windows format. If there are differences between Windows and Linux, examples are given for both.

## **Command line options and configuration**

This section describes Health Tool command line options and the configuration properties file.

**Note:** The configuration properties file that is required by the Health Tool is automatically generated during CSA installation and is configured with information collected by the CSA installer. If any of this information has changed since installing CSA, you must manually update the configuration properties file. See Configuration properties file parameters for more information.

### **Command line options**

Use the following command to list supported options:

"<csa\_jre>\bin\java" -jar health-tool.jar -h

Linux:

<csa\_jre>/bin/java -jar health-tool.jar -h

where <csa\_jre> is the directory in which the JRE that is used by CSA is installed. The Health Tool must be run by the same JRE used by CSA.

#### **Command line option descriptions**

The following table describes Health Tool command line options.

**Note:** Additional command line options are required if SSL is enabled between the Oracle database and CSA. See Communicating with the Oracle or MS SQL database using SSL for more information.

| Option      | Option Description                                                                                                    |
|-------------|----------------------------------------------------------------------------------------------------|
| -h,help     | Displays syntax and use.                                                                                                    |
| -g,generate | Generates a sample configuration properties file<br>(config.properties) in the default location if the original file<br>(which is automatically generated when CSA is installed) is missing<br>(such as when the health-tool.jar file is moved or copied to a<br>different location without the config.properties file). |
|             | The sample configuration properties file must be manually configured with database, CSA, and Identity Management component information.                                                                                                    |
|             | If used with the $-\circ$ option, the existing configuration properties file is overwritten.                                                                                                    |

| Option                                               | Option Description                                                                                                    |
|------------------------------------------------------|----------------------------------------------------------------------------------------------------|
| -c,config-file <config file="" property=""></config> | Optional.                                                                                                    |
|                                                      | The location and name of the configuration properties file. If this option is specified, you must specify the name and location of the configuration properties property file.                                                                                                    |
|                                                      | The location can be an absolute path or a path relative to the location<br>where the Health Tool is run. If the file is located in the same directory<br>from which the Health Tool is run, the path does not need to be<br>specified.                                                   |
|                                                      | If you specify the $-c$ option but do not specify a file location and name, or if you do not specify the $-c$ option, the Health Tool will look for a file called config.properties that is located in the same directory as the Health Tool ( <csa_home>\Tools\HealthTool\).</csa_home> |
| -j,jars <oracle jars=""></oracle>                    | Oracle only.                                                                                                    |
|                                                      | Load the Oracle JDBC . jar files. Note that if more than one jar file is needed, the jar filenames must be separated by a comma (do not include any spaces between the comma and filename).                                                                                              |
|                                                      | The Oracle JDBC JAR files must be located in the same folder as the health-tool.jar file ( <csa_home>\Tools\HealthTool\).</csa_home>                                                                                                    |
| -o,overwrite                                         | Optional.                                                                                                    |
|                                                      | Overwrites the health_tool.log (text) and report.html report files. If this option is not specified, the current report information is added at the top of the files.                                                                                                    |
|                                                      | When used with the -g option, overwrites the config.properties file that is located in the same folder as the health-tool.jar file.                                                                                                    |

### **Configuration properties file**

The Health Tool requires the configuration properties file (config.properties). This file is automatically generated during CSA installation, is located in the same directory as the Health Tool, and contains the information needed by the tool to run.

The information in the configuration properties file is used by the tool to connect to the CSA database, log in to CSA, authenticate REST API calls, and connect to the Identity Management component. If any of this information has changed since installing CSA, you can manually update the configuration properties file. See Configuration properties file parameters for more information. See also Examples for examples of this file.

#### Configuration properties file parameters

This table describes the configuration properties file parameters.

| Property Name        | Description                                           |  |
|----------------------|-------------------------------------------------------|--|
| jdbc.driverClassName | The JDBC driver class.                                |  |
|                      | Examples                                              |  |
|                      | Oracle                                                |  |
|                      | jdbc.driverClassName=oracle.jdbc.driver.OracleDriver  |  |
|                      | MS SQL                                                |  |
|                      | jdbc.driverClassName=net.sourceforge.jtds.jdbc.Driver |  |
|                      | PostgreSQL                                            |  |
|                      | jdbc.driverClassName=org.postgresql.Driver            |  |

| Property Name    | Description                                                                                                    |
|------------------|----------------------------------------------------------------------------------------------------|
| jdbc.dialect     | The name of the class that allows JDBC to generate optimized SQL for a particular database.<br><b>Examples</b><br>Oracle                                                                                                    |
|                  | jdbc.dialect=org.hibernate.dialect.OracleDialect                                                                                                    |
|                  | MS SQL                                                                                                    |
|                  | PostgreSQL                                                                                                    |
|                  | jdbc.dialect=org.hibernate.dialect.PostgreSQLDialect                                                                                                    |
| jdbc.databaseUrl | The JDBC URL. When specifying an IPv6 address, it must be enclosed in square brackets. <b>Examples</b>                                                                                                    |
|                  | Oracle (SSL not enabled)                                                                                                    |
|                  | jdbc.databaseUrl=jdbc:oracle:thin:@//127.0.0.1:1521/XE                                                                                                    |
|                  | Oracle (SSL not enabled, using an IPv6 address):                                                                                                    |
|                  | jdbc.databaseUrl=jdbc:oracle:thin:@//[f000:253c::9c10:b4b4]:1521/XE                                                                                                    |
|                  | Oracle (SSL enabled, CSA does not check the database DN)                                                                                                    |
|                  | <pre>jdbc.databaseUrl=jdbc:oracle:thin:@(DESCRIPTION = (ADDRESS_LIST = (ADDRESS = (PROTOCOL = TCPS)(HOST = <host>)(PORT = 1521))) (CONNECT_DATA = (SERVICE_NAME = ORCL)))</host></pre>                                                                                         |
|                  | where <host> is the name of the system on which the Oracle database server is installed.</host>                                                                                                    |
|                  | Oracle (SSL enabled, CSA checks the database DN)                                                                                                    |
|                  | <pre>jdbc.databaseUrl=jdbc:oracle:thin:@(DESCRIPTION = (ADDRESS_LIST =   (ADDRESS = (PROTOCOL = TCPS)(HOST = <host>)(PORT = 1521)))   (CONNECT_DATA = (SERVICE_NAME=ORCL))(SECURITY = (SSL_SERVER_CERT_DN=   "CN=abc,OU=dbserver,O=xyz,L=Sunnyvale,ST=CA,C=US")))</host></pre> |
|                  | where <host> is the name of the system on which the Oracle database server is installed and the values for SSL_SERVER_CERT_DN are for the DN of the Oracle database server.</host>                                                                                             |
|                  | MS SQL (SSL not enabled)                                                                                                    |
|                  | jdbc.databaseUrl=jdbc:jtds:sqlserver://127.0.0.1:1433/                                                                                                    |
|                  | example;ssl=request                                                                                                    |
|                  | MS SQL (SSL not enabled, using an IPv6 address)                                                                                                    |
|                  | jdbc.databaseUrl=jdbc:jtds:sqlserver://[::1]:1433/                                                                                                    |
|                  | example;ssl=request                                                                                                    |
|                  | MS SQL (SSL enabled)                                                                                                    |
|                  | jdbc.databaseUrl=jdbc:jtds:sqlserver://127.0.0.1:1433/                                                                                                    |
|                  | example;ssl=authenticate                                                                                                    |
|                  | MS SQL (FIPS 140-2 compliant)                                                                                                    |
|                  | jdbc.databaseUrl=jdbc:jtds:sqlserver://127.0.0.1:1433/                                                                                                    |
|                  | example;ssl=authenticate                                                                                                    |
| jdbc.username    | The database user configured to access the CSA database.                                                                                                    |

| Property Name         | Description                                                                                                    |  |
|-----------------------|----------------------------------------------------------------------------------------------------|--|
| jdbc.password         | <ul> <li>This password: <ul> <li>Is the password for the database user you configured for the jdbc.username property.</li> <li>Is preceded by ENC, has no separating spaces, and is enclosed in parentheses.</li> <li>Should be encrypted (see the CSA Configuration Guide for instructions on encrypting passwords).</li> <li>Note: If you will be configuring your CSA product to be FIPS 140-2 compliant, complete the configuration before you encrypt the password.</li> </ul> </li> <li>Example: <ul> <li>jdbc.password=ENC(fc5e38d38a5703285441e7fe7010b0)</li> </ul> </li> </ul>                           |  |
| csa.username          | A user who can access the Cloud Service Management Console. This user is used to test the connection to CSA.                                                                                                    |  |
| csa.password          | <ul> <li>This password: <ul> <li>Is the password for the Cloud Service Management Console user you configured for the csa.username property.</li> <li>Is preceded by ENC, has no separating spaces, and is enclosed in parentheses.</li> <li>Should be encrypted (see the CSA Configuration Guide for instructions on encrypting passwords).</li> <li>Note: If you will be configuring your CSA product to be FIPS 140-2 compliant, complete the configuration before you encrypt the password.</li> </ul> </li> <li>Example: <ul> <li>csa.password=ENC(ac7fe2d25cf0578a9b45907ee721ab8099)</li> </ul> </li> </ul> |  |
| idm.tenantName        | The provider organization identifier of the Cloud Service Management Console whose connection is being tested.<br>Set this property to Provider.                                                                                                    |  |
| idm.transportUser     | A user configured to authenticate REST API calls. This user is used to test the REST API connection and to capture CSA license information.                                                                                                    |  |
| idm.transportPassword | <ul> <li>This password:         <ul> <li>Is the password for the user you configured for the idm.transportUser property.</li> <li>Is preceded by ENC, has no separating spaces, and is enclosed in parentheses.</li> <li>Should be encrypted (see the CSA Configuration Guide for instructions on encrypting passwords).<br/>Note: If you will be configuring your CSA product to be FIPS 140-2 compliant, complete the configuration before you encrypt the password.</li> </ul> </li> <li>Example         <ul> <li>idm.transportPassword=ENC(b5af870d6ce23951af09)</li> </ul> </li> </ul>                        |  |
| idm.username          | A user who can connect to the Identity Management component.                                                                                                    |  |
| idm.password          | <ul> <li>This password: <ul> <li>Is the password for the user you configured for the idm.username property.</li> <li>Is preceded by ENC, has no separating spaces, and is enclosed in parentheses.</li> <li>Should be encrypted (see the CSA Configuration Guide for instructions on encrypting passwords).</li> <li>Note: If you will be configuring your CSA product to be FIPS 140-2 compliant, complete the configuration before you encrypt the password.</li> </ul> </li> <li>Example <ul> <li>idm.password=ENC(79dfa03785cbe407001f7ab310e31)</li> </ul> </li> </ul>                                        |  |

#### Generating a sample configuration properties file

This section describes the commands used to generate a sample configuration properties file. The sample configuration properties file must be updated before it can be used by the Health Tool. If the configuration properties file exists, make a backup of the file before running the command to overwrite it.

| Scenario                                                                                                    | Command                                                                                                    | <b>Results and Action</b>                                                                                                    |
|----------------------------------------------------------------------------------------------------|----------------------------------------------------------------------------------------------------|----------------------------------------------------------------------------------------------------|
| Configuration properties file does<br>not exist<br>The configuration properties file<br>(config.properties) no longer<br>exists in the same directory as the<br>Health Tool (for example, in<br><csa_home>\Tools\HealthTool).</csa_home>                                                                            | Windows:<br>" <csa_jre>\bin\java" -jar health-tool.jar -g<br/>Linux:<br/><csa_jre>/bin/java -jar health-tool.jar -g</csa_jre></csa_jre>       | A sample<br>config.properties<br>file is created in the<br>same directory as the<br>Health Tool.                                                                                                    |
| Configuration properties file exists,<br>overwrite the file<br>The configuration properties file exists<br>in the same directory as the Health<br>Tool and you want to overwrite its<br>content (for example, you want to<br>overwrite the file because it does not<br>contain the most up-to-date<br>information). | Windows:<br>" <csa_jre>\bin\java" -jar health-tool.jar -g -o<br/>Linux:<br/><csa_jre>/bin/java -jar health-tool.jar -g -o</csa_jre></csa_jre> | The Health Tool<br>displays a message<br>that the properties file<br>already exists. When<br>prompted, enter <b>Y</b> to<br>overwrite the file.<br>The Health Tool<br>overwrites the existing<br>file with the sample file. |

**Note:** Additional command line options are required if SSL is enabled between the Oracle database and CSA. See Communicating with the Oracle or MS SQL database using SSL for more information.

#### **Configuration property examples**

The following are examples of configured properties in the config.properties file.

| Configuration<br>Properties         | Examples                                                                                                    |
|-------------------------------------|----------------------------------------------------------------------------------------------------|
| Oracle<br>(SSL not<br>enabled)      | <pre>jdbc.driverClassName=oracle.jdbc.driver.OracleDriver<br/>jdbc.databaseUrl=jdbc:oracle:thin:@//127.0.0.1:1521/XE<br/>jdbc.username=csadbuser<br/>jdbc.password=ENC(fc5e38d38a5703285441e7fe7010b0)<br/>jdbc.dialect=org.hibernate.dialect.OracleDialect</pre>                             |
| MS SQL<br>(SSL not<br>enabled)      | <pre>jdbc.driverClassName=net.sourceforge.jtds.jdbc.Driver<br/>jdbc.databaseUrl=jdbc:jtds:sqlserver://127.0.0.1:1433/example;ssl=request<br/>jdbc.username=csadbuser<br/>jdbc.password=ENC(fc5e38d38a5703285441e7fe7010b0)<br/>jdbc.dialect=org.hibernate.dialect.SQLServerDialect</pre>      |
| MS SQL<br>(SSL enabled)             | <pre>jdbc.driverClassName=net.sourceforge.jtds.jdbc.Driver<br/>jdbc.databaseUrl=jdbc:jtds:sqlserver://127.0.0.1:1433/example;ssl=authenticate<br/>jdbc.username=csadbuser<br/>jdbc.password=ENC(fc5e38d38a5703285441e7fe7010b0)<br/>jdbc.dialect=org.hibernate.dialect.SQLServerDialect</pre> |
| MS SQL<br>(FIPS 140-2<br>compliant) | <pre>jdbc.driverClassName=net.sourceforge.jtds.jdbc.Driver<br/>jdbc.databaseUrl=jdbc:jtds:sqlserver://127.0.0.1:1433/example;ssl=authenticate<br/>jdbc.username=csadbuser<br/>jdbc.password=ENC(fc5e38d38a5703285441e7fe7010b0)<br/>jdbc.dialect=org.hibernate.dialect.SQLServerDialect</pre> |
| PostgreSQL                          | <pre>jdbc.driverClassName=org.postgresql.Driver<br/>jdbc.databaseUrl=jdbc:postgresql://127.0.0.1:5432/csadb<br/>jdbc.username=csadbuser<br/>jdbc.password=ENC(fc5e38d38a5703285441e7fe7010b0)<br/>jdbc.dialect=org.hibernate.dialect.PostgreSQLDialect</pre>                                  |

| Configuration<br>Properties         | Examples                                                                                                    |
|-------------------------------------|----------------------------------------------------------------------------------------------------|
| CSA                                 | <pre># CSA credentials csa.username=admin csa.password=ENC(aJx51YfoPjzN3Dt8FWyugg==)</pre>                                                                                                    |
| Identity<br>Management<br>Component | <pre># IDM credentials<br/>idm.tenantName=Provider<br/>idm.transportUser=idmTransportUser<br/>idm.transportPassword=ENC(5BMf3m8nKYyJqnTgNj4FT/KqUyVIJ5ovEKtpmgUGDRA=)<br/>idm.username=admin<br/>idm.password=ENC(aJx51YfoPjzN3Dt8FWyugg==)</pre> |

### Communicating with the Oracle or MS SQL database using SSL

If SSL is enabled between CSA and the Oracle or MS SQL database, additional command line options might be required and the URL in the jdbc.databaseUrl database property must be configured correctly.

#### Oracle database

This table describes Oracle database command line options and the jdbc.databaseUrl value for different situations.

| Command line options                                                                                                    | jdbc.databaseUrl Value                                                                                                    |  |
|----------------------------------------------------------------------------------------------------|----------------------------------------------------------------------------------------------------|--|
| CSA does not check the database DN and client authentication is enabled                                                                                                    |                                                                                                    |  |
| -Djavax.net.ssl.keyStore=" <certificate_key_file>"<br/>-Djavax.net.ssl.keyStorePassword=<certificate_key_file_password><br/>-Djavax.net.ssl.keyStoreType=<certificate_key_file_type><br/>where:</certificate_key_file_type></certificate_key_file_password></certificate_key_file>                                                                                                    | <pre>jdbc:oracle:thin:@(DESCRIPTION=<br/>(ADDRESS_LIST = (ADDRESS =<br/>(PROTOCOL = TCPS)(HOST =<br/><host>)(PORT = 1521)))<br/>(CONNECT_DATA = (SERVICE_NAME =<br/>OPGU))</host></pre>                                                                                                    |  |
| <ul> <li><certificate_key_file> is the same keystore file defined by the certificate-keyfile attribute in the ssl element of the <csa_home>\jboss-as\standalone\configuration\standalone.xml file (for example, <csa_home>\jboss-as\standalone\configuration\.keystore)</csa_home></csa_home></certificate_key_file></li> <li><certificate_key_file_password> is the password to the keystore file (for example, changeit)</certificate_key_file_password></li> </ul> |                                                                                                    |  |
| <pre>• <certificate_key_file_type> is the keystore type (for example, JKS or<br/>PKCS12)</certificate_key_file_type></pre>                                                                                                    |                                                                                                    |  |
| CSA does not check the database DN and client authentication is not enabled                                                                                                    |                                                                                                    |  |
| None                                                                                                    | <pre>jdbc:oracle:thin:@(DESCRIPTION=<br/>(ADDRESS_LIST = (ADDRESS =<br/>(PROTOCOL = TCPS)(HOST =<br/><host>)(PORT = 1521)))<br/>(CONNECT_DATA = (SERVICE_NAME =<br/>ORCL)))<br/>where <host> is the name of the system<br/>on which the Oracle database server is<br/>installed</host></host></pre> |  |

| Command line options                                                                                                    | jdbc.databaseUrl Value                                                                                                    |  |
|----------------------------------------------------------------------------------------------------|----------------------------------------------------------------------------------------------------|--|
| CSA checks the database DN and client authentication is enabled                                                                                                    |                                                                                                    |  |
| -Doracle.net.ssl_server_dn_match=true<br>-Djavax.net.ssl.keyStore=" <certificate_key_file>"<br/>-Djavax.net.ssl.keyStorePassword=<certificate_key_file_password><br/>-Djavax.net.ssl.keyStoreType=<certificate_key_file_type></certificate_key_file_type></certificate_key_file_password></certificate_key_file>                                                                                                    | <pre>jdbc:oracle:thin:@(DESCRIPTION=<br/>(ADDRESS_LIST = (ADDRESS =<br/>(PROTOCOL = TCPS)(HOST =<br/><host>)(PORT = 1521)))<br/>(CONNECT_DATA = (SERVICE_NAME =<br/>OPCL))(SECURITY =</host></pre>                                                                                                    |  |
| <pre>where • <certificate_key_file> is the same keystore file defined by the    certificate-keyfile attribute in the SSL element of the     <csa_home>\jboss-as\standalone\configuration\standalone.xml file    (for example,     <csa_home>\jboss-as\standalone\configuration\.keystore) • <certificate_key_file_password> is the password to the keystore file (for     example, changeit) • <certificate_key_file_type> is the keystore type (for example, JKS or     PKCS12)</certificate_key_file_type></certificate_key_file_password></csa_home></csa_home></certificate_key_file></pre> | <pre>(SSL_SERVER_CERT_DN = "CN=abc,<br/>OU=dbserver,O=xyz,L=Sunnyvale,<br/>ST=CA,C=US")))<br/>where <host> is the name of the system<br/>on which the Oracle database server is<br/>installed and the values for<br/>SSL_SERVER_CERT_DN are for the DN of<br/>the Oracle database server.</host></pre>                                                                                                    |  |
| CSA checks the database DN and client authentication is not enabled                                                                                                    |                                                                                                    |  |
| None                                                                                                    | <pre>jdbc:oracle:thin:@(DESCRIPTION=<br/>(ADDRESS_LIST = (ADDRESS =<br/>(PROTOCOL = TCPS)(HOST =<br/><host>)(PORT = 1521)))<br/>(CONNECT_DATA = (SERVICE_NAME =<br/>ORCL))(SECURITY =<br/>(SSL_SERVER_CERT_DN = "CN=abc,<br/>OU=dbserver,O=xyz,L=Sunnyvale,<br/>ST=CA,C=US")))<br/>where <host> is the name of the system<br/>on which the Oracle database server is<br/>installed and the values for<br/>SSL_SERVER_CERT_DN are for the DN of<br/>the Oracle database server.</host></host></pre> |  |

#### MS SQL database

This table displays the MS SQL database  ${\tt jdbc.databaseUrl}$  value.

| Configurations | Command line options | jdbc.databaseUrl Value                                        |
|----------------|----------------------|---------------------------------------------------------------|
| SSL is enabled | None                 | jdbc:jtds:sqlserver://127.0.0.1:1433/example;ssl=authenticate |

## Health Tool reports

The Health Tool generates reports in three different formats that provide different levels of information: online, HTML, and text.

#### **Online report**

The online report is displayed in the window from which the Health Tool is run, and provides general statuses (pass/fail) for:

- Database connection
- JBoss server connection
- CSA service
- Identity Management component
- Marketplace Portal service
- CSA data

Note: If the database and JBoss server connections fail, these records will not be displayed in the report.

Here is an example of the online display output.

```
_____
Start Health Tool at 4/13/16 11:55 AM
Note: You must run this tool using the same Java that HPE CSA is using.
     _____
Check CSA database connection ... passed
                               _____
Check connection to JBoss ... passed
                            _____
Check CSA is running ... passed
    _____
Check IDM is running ... passed
Check MPP is running ... passed
CSA Data Checks ... passed
                            _____
End Health Tool at 4/13/16 11:55 AM
'report.html' report was created.
Check files report.html and health_tool.log for detailed results
```

### **HTML** report

The HTML report (<csa\_home>\Tools\HealthTool\report.html) contains a table that displays status and response times for the tests listed below.

- Status (pass/fail) for each test
- Response times for each test (where applicable)
- Log messages for failed connections
- Database:
  - Number of records in the csa\_person table
  - Type and version
  - Driver and version
- JBoss server:
  - JMX connection
  - MBean server connection
  - Server system resource usage
  - Server memory usage
- CSA:
  - Cloud Service Management Console login
  - Number of active subscriptions
  - Number of transitions
  - Number of completed instances
  - Process state
  - Number of pending subscriptions
  - REST API connection and CSA licensing
  - All uncommented properties in the csa.properties file

- Marketplace Portal Service
- Identity Management component: connection response time

**Note:** If the database, JBoss server, or REST API connections fail, the records that depend on each of these connections will not be displayed in the report. For example, if the REST API connection fails, CSA licensing information and the global CSA data check status will not be reported.

Here is an example of the HTML report.

| Health Tool Report | ool Report | Health |
|--------------------|------------|--------|
|--------------------|------------|--------|

Tue Apr 13 11:55:50 PDT 2016

| Check                                  | Result | Message                                                                             | Duration            | Log                                                                                                    |  |
|----------------------------------------|--------|-------------------------------------------------------------------------------------|---------------------|----------------------------------------------------------------------------------------------------|--|
| Ping database                          | PASSED | Database connection passed                                                          |                     | 50<br>milliseconds                                                                                                    |  |
| Table<br>'csa_person'<br>rows count    | PASSED | ) Database table 'csa_person' has 1 records.                                        |                     |                                                                                                    |  |
| CSA database<br>check                  | PASSED | Connection to CSA database passed.                                                  |                     |                                                                                                    |  |
| Get database<br>info                   | PASSED | Connected to database: PostgreSQL 9.3.6                                             | 4<br>milliseconds   |                                                                                                    |  |
| Get database<br>driver info            | PASSED | Connected to database: PostgreSQL Native<br>Driver PostgreSQL 9.0 JDBC4 (build 801) | 0<br>milliseconds   |                                                                                                    |  |
| JMX<br>connection<br>check             | PASSED | D Connection to JBoss JMX passed.                                                   |                     |                                                                                                    |  |
| MBean<br>Server<br>connection<br>check | PASSED | Connection to JBoss MBean Server                                                    | 898<br>milliseconds |                                                                                                    |  |
| MBean<br>Server<br>connection<br>check | PASSED | JBoss MBean Server data load                                                        | 0<br>milliseconds   | Operating System<br>LoadAverage: 0.23<br>FreePhysicalMemory: 192 MB<br>processCpuTime: 35112000000<br>committedVirtualMemorySize: 7996 MB<br>freeSwapSpaceSize: 30498 MB<br>totalPhysicalMemorySize: 15999 MB<br>totalSwapSpaceSize: 30516 MB<br>Memory - Heap Memory Usage<br>commited : 1989 MB<br>init : 2048 MB<br>max : 1989 MB<br>percentage : 27 %<br>Memory - Non Heap Memory Usage<br>commited : 328 MB<br>init : 2 MB<br>max : 0 MB<br>used : 310 MB |  |
| CSA running<br>check                   | PASSED | CSA Service is running                                                              |                     |                                                                                                    |  |
| Login to CSA                           | PASSED | CSA login passed                                                                    | 407<br>milliseconds |                                                                                                    |  |
| IDM running<br>check                   | PASSED | Connection to IDM passed                                                            | 230<br>milliseconds |                                                                                                    |  |
| MPP running<br>check                   | PASSED | MPP Service is running                                                              |                     |                                                                                                    |  |
| CSA data:<br>Subscriptions             | PASSED | ACTIVE: 25                                                                          | 10<br>milliseconds  |                                                                                                    |  |
| CSA data:<br>Lifecycle<br>Transitions  | PASSED |                                                                                     | 2<br>milliseconds   |                                                                                                    |  |
| CSA data:<br>Instances                 | PASSED | COMPLETED: 25                                                                       | 2<br>milliseconds   |                                                                                                    |  |
| CSA data:<br>Process state             | PASSED | No NULL data found in<br>'CSA_PROCESS_INSTANCE PROCESS_INSTANCE_STATE_ID'.          | 2<br>milliseconds   |                                                                                                    |  |
| CSA data:<br>Pending<br>Subscriptions  | PASSED | There are no Pending Subscriptions.                                                 | 2<br>milliseconds   |                                                                                                    |  |
|                                        |        |                                                                                     |                     |                                                                                                    |  |

| CSA REST   | PASSED | https://localhost:8444/csa/api/license/ | 108<br>millionn 1   |                                                                                                    |
|------------|--------|-----------------------------------------|---------------------|----------------------------------------------------------------------------------------------------|
| Check      |        |                                         | milliseconds        | Total OS Instance Limit : 0                                                                                                    |
|            |        |                                         |                     | Active OS Instance Count : 2                                                                                                    |
| CSA REST:  | PASSED | https://localhost:8444/csa/api/license/ | 108<br>milliseconds | daysRemaining : 90<br>licenseTyne - INSTANT_ON                                                                                                    |
| License    |        |                                         | minisceonds         | activeOSInstancesLimit: 0                                                                                                    |
|            |        |                                         |                     | expiresOn : Mon Jun15 23:59:59 PDT 2016<br>productName : HP CSA                                                                                            |
|            |        |                                         |                     | com hn ora Cleanun Scheduler MAX, DEDI OYMENTIS, SIZE - 30                                                                                                 |
|            |        |                                         |                     | csa. dynamic list. properties. only. secure : false                                                                                                    |
|            |        |                                         |                     | csa.provider.msvc.rest.protocol : https                                                                                                    |
|            |        |                                         |                     | com.np.csa.service.process.processExecutorDelegate.EXTERNAL_POOL_SIZE : 2<br>com.hp.ccue.consumption.disallowedExtensions : exe.bat.com.cmd                |
|            |        |                                         |                     | com.hp.csa.SchedulerExecutor.SCHEDULED_JOB_MAX_SIZE : 20                                                                                                   |
|            |        |                                         |                     | csaKeystore : C/Program Files/HPE/CSA/jboss-as/standalone/configuration/.keystore<br>csa login lockout enable : true                                       |
|            |        |                                         |                     | csa.notification.type : html                                                                                                    |
|            |        |                                         |                     | csa.productPerspective : enterprise<br>filter usere with no subscriptions : true                                                                           |
|            |        |                                         |                     | external.pricing.url : https://localhost.8444/eps/api/pricing/quote                                                                                        |
|            |        |                                         |                     | codar.CleanupScheduler.PURGE_NOTIFICATION : true                                                                                                    |
|            |        |                                         |                     | com.hp.csa.PEM.PARAM_PROCESS_INSTANCE_ID : CSA_PROCESS_ID                                                                                                  |
|            |        |                                         |                     | com.hp.csa.LifecycleExecutor.THREAD_POOL_SIZE : 2                                                                                                    |
|            |        |                                         |                     | com.np.csa.nmeouro.necker.nnk.eup_nwAKBUP_1104B : 300000<br>com.hp.csa.SchedulerExecutor.SCHEDULER_POOL_SIZE : 2                                           |
|            |        |                                         |                     | csa.consumer.legalNoticeUrl : https://www.hpe.com/us/en/legal/privacy.html                                                                                 |
|            |        |                                         |                     | csa.provider.msvc.port : 9000<br>  csa.provider.es.idmURL : https://myhost.com:8444/idm-service                                                            |
|            |        |                                         |                     | csaAuditEnabled : true                                                                                                    |
|            |        |                                         |                     | com.hp.csa.ProcessExecutor.THREAD_WAKEUP_TIME : 5000<br>csaThiststorePassword : *****                                                                      |
|            |        |                                         |                     | com.hp.csa.RequestEngine.NOTIFICATION_POOL_SIZE : 2                                                                                                    |
|            |        |                                         |                     | com.hp.csa.service.process.ProcessExecutorDelegate.INTERNAL_POOL_SIZE : 2                                                                                  |
|            |        |                                         |                     | securityCodarIntegrationUserPassword : *****                                                                                                    |
|            |        |                                         |                     | csa.ldapReadOnly : false                                                                                                    |
|            |        |                                         |                     | external pricing, active : false                                                                                                    |
|            |        |                                         |                     | securityEncryptedSigningKey: ******                                                                                                    |
|            |        |                                         |                     | com.np.csa.kequestEngine.IHKEAD_WAKEOP_IIME:50000<br>csa.notification.cacheTemplates : true                                                                |
|            |        |                                         |                     | csa.group.numberOfApprovers: 10                                                                                                    |
| CSA        |        |                                         |                     | com.hp.csa.OosMonitor.THREAD_WAKEUP_TIME: 60000<br>csaKevstorePassword : ******                                                                            |
| Properties | PASSED |                                         |                     | com.hp.csa.service.process.OosMonitorDelegate.MONITOR_POOL_SIZE : 2                                                                                        |
|            |        |                                         |                     | com.hp.csa.ExportSvcOffering.THREAD_WAKEUP_TIME : 1440000<br>csa.provider.es.authUser : consumer                                                           |
|            |        |                                         |                     | com.hp.csa.oo.OOClient.SOCKET_TIMEOUT: 60000                                                                                                    |
|            |        |                                         |                     | com.hp.csa.ApprovalDecisionMaker.THREAD_POOL_SIZE : 4 server instanceId : instanceId                                                                       |
|            |        |                                         |                     | com.hp.csa.CleanupScheduler.MAX_PACKAGES_SIZE : 30                                                                                                    |
|            |        |                                         |                     | securityCatalogAggregationTransportUserPassword : ******<br>com bolosa sa SACtient SOCKET_TIMEOUT_60000                                                    |
|            |        |                                         |                     | com.hp.csa.plugin.cloudos.util.TokenCache.TIMEOUT : 300000                                                                                                 |
|            |        |                                         |                     | TopologyDesignProvisioning TIMEOUT : 7200                                                                                                    |
|            |        |                                         |                     | com.hp.csa.ApprovalDecisionMaker.THREAD_WAKEUP_TIME : 5000                                                                                                 |
|            |        |                                         |                     | external pricing password : csa                                                                                                    |
|            |        |                                         |                     | csa war images.directory.byteLimit: 500000000                                                                                                    |
|            |        |                                         |                     | csa.oo.obfuscation.key : K/jFpxIXskd6q9puEjQzrQ==                                                                                                    |
|            |        |                                         |                     | embedded.oo.root.dir : C:/Program Files/HPE/HPE Operations Orchestration                                                                                   |
|            |        |                                         |                     | com.hp.csa.service.process.ProcessExecutorDelegate.MONITOR_POOL_SIZE : 2                                                                                   |
|            |        |                                         |                     | com.hp.csa.suoschoer.potaa.un . (protoco) // (nost/ :8089/org/ (org.vame)<br>com.hp.csa.service.process.ProcessExecutorDelegate.SIU_INTERNAL_POOL_SIZE : 2 |
|            |        |                                         |                     | external pricing username : pricing                                                                                                    |
|            |        |                                         |                     | anegranouzaccountosertast .<br>admin,csaReportingUser,ooInboundUser,cdaInboundUser,csaTransportUser                                                        |
|            |        |                                         |                     |                                                                                                    |
|            |        |                                         |                     |                                                                                                    |
|            |        |                                         |                     | restrestrict - false                                                                                                    |
|            |        |                                         |                     | csa.oo.content.root.external.approval : /Library/CSA Content Pack/CSA3.2/External Approval                                                                 |
|            |        |                                         |                     | System/Service Manager/Actions                                                                                                    |
|            |        |                                         |                     | usarropeumegranonuserrassword :<br>DynamicPropertyFetch.RESPONSE_SIZE : 50000                                                                              |
|            |        |                                         |                     | securityAdminPassword : *****                                                                                                    |
|            |        |                                         |                     | secuntyCdaInboundUserPassword : *****<br>secuntyTransportUserName : csaTransportUser                                                                       |
|            |        |                                         |                     | com.hp. csa.service.process.ReleaseGateExecutor.CUSTOM_POOL_SIZE : 2                                                                                       |
|            |        |                                         |                     | com.hp.csa.import.BUILD_ARTIFACT_RELATIONSHIP : true<br>com.hp.csa.PromotionScheduler_MAX_ACTIVE_SCHEDULES_PER_DAY - 50                                    |
|            |        |                                         |                     | csa provider es authOrganization : CONSUMER                                                                                                    |
|            |        |                                         | 1                   | csa.orgName.compatibility : true                                                                                                    |
|            |        |                                         |                     |                                                                                                    |

### **Text report**

The text report (<csa\_home>\Tools\HealthTool\ health\_tool.log) contains the information below.

- General status (the same information that is displayed online)
- Log messages for failed connections
- Database:
  - Connection response time
  - Number of records in the csa\_person table
  - Type and version
  - Driver and version
- JBoss server:
  - JMX connection
  - MBean server connection
  - Server system resource usage
  - Server memory usage
- Identity Management component: connection response time
- Marketplace Portal Service
- CSA data:
  - Cloud Service Management Console login
  - Login response time
  - Subscriptions status
  - Lifecycle transitions status
  - Instances status
  - Process state status
  - Pending subscriptions status
  - REST API connection and CSA licensing
  - All uncommented properties in the csa.properties file

**Note:** If the database, JBoss server, or REST API connections fail, the records that depend on each of these connections will not be displayed in the report. For example, if the REST API connection fails, CSA licensing information and the global CSA data check status will not be reported.

Here is an example of the Health Tool text report.

Start Health Tool at 4/13/16 11:55 AM

```
Check CSA database connection ...
Database connection passed in 50 milliseconds
Database table 'csa_person' has 1 records.
Connected to database: PostgreSQL 9.3.6
Connected to database: PostgreSQL Native Driver PostgreSQL 9.0 JDBC4 (build 801)
passed
Check connection to JBoss ...
Connection to JBoss JMX passed.
Connection to JBoss MBean Server
JBoss MBean Server data load
Operating System
_____
                                   _____
                LoadAverage: 0.23
                FreePhysicalMemory: 192 MB
                processCpuTime: 35112000000
                committedVirtualMemorySize: 7996 MB
                freeSwapSpaceSize: 30498 MB
                totalPhysicalMemorySize: 15999 MB
                totalSwapSpaceSize: 30516 MB
Memory - Heap Memory Usage
_____
                committed : 1989 MB
                init : 2048 MB
max : 1989 MB
                used : 549 MB
                percentage : 27 %
```

```
Memory - Non Heap Memory Usage
              committed : 328 MB
              init : 2 MB
max : 0 MB
used : 310 MB
              percentage : -32572404800 %
passed
                      _____
Check CSA is running ...
passed
CSA login passed in 407 milliseconds.
          _____
    _ _ _ _ _ _
Check IDM is running ...
Connection to IDM passed in 230 milliseconds.
passed
             _____
Check MPP is running ...
passed
            _____
CSA Data Checks ...
                       CSA data: Subscriptions
CANCELLED: 1
Result: passed
              _____
CSA data: Lifecycle Transitions
TRANSITION SUCCESSFUL: 8
TRANSITION_ABORTED_ON_FAILURE: 2
Result: passed
              _____
CSA data: Instances
COMPLETED: 49
Result: passed
              _____
CSA data: Process state
Result: passed
              _____
CSA data: Pending Subscriptions
Result: passed
CSA REST call to 'license/'
{
 "activeOSInstanceCount" : 2,
 "totalOSInstanceLimit" : 0,
 "members" : [ {
   "licenseKey" : "ABCD 1234 H0PA CHf3 U4B5 H72F Y9J9 K7PL BP9H MZ9U D0AU 2C9M G1TG L762 KYW2 HWVA WPNH MCFY
TM3Q DBEV X6YR PW9D B9TS XFXC LK4U R46A V888 RCKY 5SCT JC4P 4QNJ 9GEJ\"InstantOn for 90 days with 1 capacity\"",
   "licenseType" : "INSTANT_ON",
   "daysRemaining" : 90,
   "expiresOn" : 1234567899000,
   "activeOSInstancesLimit" : 0,
   "productName" : "HPE CSA"
 } ]
}
CSA Properties:
com.hp.csa.CleanupScheduler.MAX_DEPLOYMENTS_SIZE : 30
csa.dynamic.list.properties.only.secure : false
csa.provider.msvc.rest.protocol : https
com.hp.csa.service.process.ProcessExecutorDelegate.EXTERNAL_POOL_SIZE : 2
com.hp.ccue.consumption.disallowedExtensions : exe,bat,com,cmd
com.hp.csa.SchedulerExecutor.SCHEDULED_JOB_MAX_SIZE : 20
csaKeystore : C:/Program Files/HPE/CSA/jboss-as/standalone/configuration/.keystore
csa.login.lockout.enable : true
csa.notification.type : html
csa.productPerspective : enterprise
filter.users.with.no.subscriptions : true
external.pricing.url : https://localhost:8444/eps/api/pricing/quote
codar.CleanupScheduler.PURGE_NOTIFICATION : true
csa.login.watchSeconds : 60
```

com.hp.csa.PEM.PARAM PROCESS INSTANCE ID : CSA PROCESS ID com.hp.csa.LifecycleExecutor.THREAD\_POOL\_SIZE : 2 com.hp.csa.TimeoutChecker.THREAD\_WAKEUP\_TIME : 300000 com.hp.csa.SchedulerExecutor.SCHEDULER\_POOL\_SIZE : 2 csa.consumer.legalNoticeUrl : https://www.hpe.com/us/en/legal/privacy.html csa.provider.msvc.port : 9000 csa.provider.es.idmURL : https://myhost.com:8444/idm-service csaAuditEnabled : true com.hp.csa.ProcessExecutor.THREAD\_WAKEUP\_TIME : 5000 csaTruststorePassword : \*\*\*\* com.hp.csa.RequestEngine.NOTIFICATION\_POOL\_SIZE : 2 com.hp.csa.service.process.ProcessExecutorDelegate.INTERNAL\_POOL\_SIZE : 2 csa.provider.es.authPassword : \*\*\*\*\* securityCodarIntegrationUserPassword : \*\*\*\*\* csa.ldapReadOnly : false com.hp.csa.service.process.ReleaseGateExecutor.APPROVAL\_POOL\_SIZE : 2 external.pricing.active : false securityEncryptedSigningKey : \*\*\*\*\* com.hp.csa.RequestEngine.THREAD\_WAKEUP\_TIME : 5000 csa.notification.cacheTemplates : true csa.group.numberOfApprovers : 10 com.hp.csa.OosMonitor.THREAD\_WAKEUP\_TIME : 60000 csaKeystorePassword : \*\*\*\*\* com.hp.csa.service.process.OosMonitorDelegate.MONITOR\_POOL\_SIZE : 2 com.hp.csa.ExportSvcOffering.THREAD\_WAKEUP\_TIME : 1440000 csa.provider.es.authUser : consumer com.hp.csa.oo.OOClient.SOCKET\_TIMEOUT : 60000 com.hp.csa.ApprovalDecisionMaker.THREAD\_POOL\_SIZE : 4 server.instanceId : instanceId com.hp.csa.CleanupScheduler.MAX\_PACKAGES\_SIZE : 30 securityCatalogAggregationTransportUserPassword : \*\*\*\*\* com.hp.csa.sa.SAClient.SOCKET\_TIMEOUT : 60000 com.hp.csa.plugin.cloudos.util.TokenCache.TIMEOUT : 300000 TopologyDesignProvisioning.TIMEOUT : 7200 serviceRequestProcessorScheduler.period : 5000 com.hp.csa.ApprovalDecisionMaker.THREAD\_WAKEUP\_TIME : 5000 external.pricing.password : csa csa.provider.rest.protocol : https csa.war.images.directory.byteLimit : 50000000 csa.oo.obfuscation.key : K/jFpxlXskd6q9puEjQzrQ== com.hp.csa.service.process.ReleaseGateExecutor.TEST\_SET\_POOL\_SIZE : 2 embedded.oo.root.dir : C:/Program Files/HPE/HPE Operations Orchestration com.hp.csa.service.process.ProcessExecutorDelegate.MONITOR\_POOL\_SIZE : 2 csa.subscriber.portal.url : {protocol}://{host}:8089/org/{orgName} com.hp.csa.service.process.ProcessExecutorDelegate.SIU\_INTERNAL\_POOL\_SIZE : 2 external.pricing.username : pricing • . rest.excludedoc : false loggerEnabled : false csa.topology.expressDesignEnabled : false OOS USERNAME : admin xAuthToken : X-Auth-Token com.hp.csa.LifecycleExecutor.THREAD\_WAKEUP\_TIME : 5000 com.hp.csa.service.process.ProcessExecutorDelegate.CALLBACK\_POOL\_SIZE : 2 deploymentMode : single com.hp.csa.UserGroupExecutor.CACHE\_EXPIRATION\_TIME : 30 csa.provider.port : 8444 rest.restrict : false csa.oo.content.root.external.approval : /Library/CSA Content Pack/CSA3.2/External Approval System/Service Manager/Actions csaPropelIntegrationUserPassword : \*\*\*\*\* DynamicPropertyFetch.RESPONSE\_SIZE : 50000 securityAdminPassword : \*\*\*\*\* securityCdaInboundUserPassword : \*\*\*\*\* securityTransportUserName : csaTransportUser com.hp.csa.service.process.ReleaseGateExecutor.CUSTOM\_POOL\_SIZE : 2 com.hp.csa.import.BUILD\_ARTIFACT\_RELATIONSHIP : true com.hp.csa.PromotionScheduler.MAX\_ACTIVE\_SCHEDULES\_PER\_DAY : 50 csa.provider.es.authOrganization : CONSUMER csa.orgName.compatibility : true csa.provider.es.exists : true com.hp.csa.aosMonitor.THREAD\_WAKEUP\_TIME : 86400000 passed

#### Note: The overall status of a test (passed/failed) is displayed at the end of each section.

#### **Interpreting Health Tool reports**

The following table describes each test reported in the Health Tool reports and suggests troubleshooting actions.

Duration information (which depends on your environment) is provided to help locate where there may be performance or other issues. For example, longer duration for all connection tests might imply that there is a network issue, whereas longer duration for only one component connection test implies that the component should be checked.

| Test                             | Description                                                                                                    |
|----------------------------------|----------------------------------------------------------------------------------------------------|
| Ping database/CSA database check | Tests connectivity to the CSA database. If these tests fail, verify that the information in the config.properties file is correct.                                                                                                    |
| Table 'csa_person' row count     | Checks that data can be accessed in the CSA database. If connectivity to the CSA database fails, this information is not reported.                                                                                                    |
| Get database info                | Displays the database type and version. See the CSA Support and Compatibility Matrix for more information about supported versions.                                                                                                    |
| Get database driver info         | Displays the JDBC drivers used by CSA to connect to the database. Use this information to verify that you are using drivers that are compatible with the database.                                                                                                    |
| JMX connection check             | Tests connectivity to the JBoss JMX server. If this test fails, start the JBoss JMX server.                                                                                                    |
| MBean Server connection check    | Tests connectivity to the JBoss MBean server. If this test fails, start the JBoss MBean server.                                                                                                    |
| MBean Server connection test     | Displays JBoss MBean server data load. If connectivity to the JBoss MBean server fails, this information is not reported. This call only occurs if the test passes for the MBean server connection call above.                                                                               |
| CSA running check                | Checks if the CSA service is running. If this test fails, start the CSA service.                                                                                                    |
| Log in to CSA                    | Tests if the given user can log in to the Cloud Service Management Console. If this test fails, verify that the CSA credentials (csa.username and csa.password) in the config.properties file are valid and that the user has permissions to log in to the Cloud Service Management Console. |
| IdM running check                | Tests connectivity to the Identity Management component. If this test fails, verify that the Identity Management component credentials (idm.username and idm.password) are valid and that the user has permissions to connect to the Identity Management component.                          |
| MPP running check                | Checks if the Marketplace Portal service is running. If this test fails, start the Marketplace Portal service.                                                                                                    |
| CSA data: Subscriptions          | Displays the number of active subscriptions. Use this value to diagnose performance issues.                                                                                                    |
| CSA data: Lifecycle Transitions  | Displays the number of lifecycle transitions. Use this value to diagnose performance issues.                                                                                                    |
| CSA data: Instances              | Displays the number of operating system instances (OSIs) being used in current, active subscriptions. Use this value to diagnose performance issues.                                                                                                    |
| CSA data: Process state          | Tests the value of CSA_PROCESS_INSTANCE.PROCESS_INSTANCE_STATE_ID. Use this value to diagnose performance issues.                                                                                                    |
| CSA data: Pending Subscriptions  | Displays the number of pending subscriptions. Use this value to diagnose performance issues.                                                                                                    |
| CSA REST Test                    | Tests the connection to CSA using the REST API. If this test fails, verify that the CSA credentials (idm.transportUser and idm.transportPassword) in the config.properties file are valid and that the user has permissions to connect to CSA using the REST API.                            |
| CSA REST: License                | Displays the CSA license information. If connectivity to CSA using the REST API fails, this information is not reported.                                                                                                    |
| CSA Properties                   | Displays all uncommented properties in the <csa_home>\jboss-as\standalone\<br/>deployments\csa.war\WEB-INF\classes\csa.properties file. If this test fails, verify</csa_home>                                                                                                    |

| Test | Description                                                                                                    |
|------|----------------------------------------------------------------------------------------------------|
|      | that you are logged into the CSA system as a user who has access to the $\tt csa.properties$ file and that the file exists. |

## Send documentation feedback

If you have comments about this document, you can send them to clouddocs@hpe.com.

## Legal notices

### Warranty

The only warranties for Hewlett Packard Enterprise products and services are set forth in the express warranty statements accompanying such products and services. Nothing herein should be construed as constituting an additional warranty. Hewlett Packard Enterprise shall not be liable for technical or editorial errors or omissions contained herein. The information contained herein is subject to change without notice.

### **Restricted rights legend**

Confidential computer software. Valid license from Hewlett Packard Enterprise required for possession, use or copying. Consistent with FAR 12.211 and 12.212, Commercial Computer Software, Computer Software Documentation, and Technical Data for Commercial Items are licensed to the U.S. Government under vendor's standard commercial license.

### **Copyright notice**

© Copyright 2017 Hewlett Packard Enterprise Development Company, L.P.

#### **Trademark notices**

Adobe® is a trademark of Adobe Systems Incorporated.

Microsoft® and Windows® are U.S. registered trademarks of Microsoft Corporation.

Oracle and Java are registered trademarks of Oracle and/or its affiliates.

UNIX® is a registered trademark of The Open Group.

RED HAT READY<sup>™</sup> Logo and RED HAT CERTIFIED PARTNER<sup>™</sup> Logo are trademarks of Red Hat, Inc.

The OpenStack word mark and the Square O Design, together or apart, are trademarks or registered trademarks of OpenStack Foundation in the United States and other countries, and are used with the OpenStack Foundation's permission.

#### **Documentation updates**

The title page of this document contains the following identifying information:

- Software Version number, which indicates the software version.
- Document Release Date, which changes each time the document is updated.
- Software Release Date, which indicates the release date of this version of the software.

To check for recent updates or to verify that you are using the most recent edition of a document, go to the following URL and sign-in or register: http://hpe.com/software/csa.

Select Manuals from the Dashboard menu to view all available documentation. Use the search and filter functions to find documentation, whitepapers, and other information sources.

You will also receive updated or new editions if you subscribe to the appropriate product support service. Contact your Hewlett Packard Enterprise sales representative for details.

### Support

Visit the Hewlett Packard Enterprise Software Support Online web site at https://www.hpe.com/us/en/support.html.